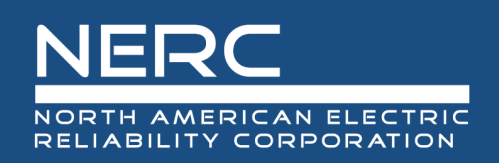

# Misoperation Information Data Analysis System User Guide

# December 2020

# **RELIABILITY | RESILIENCE | SECURITY**

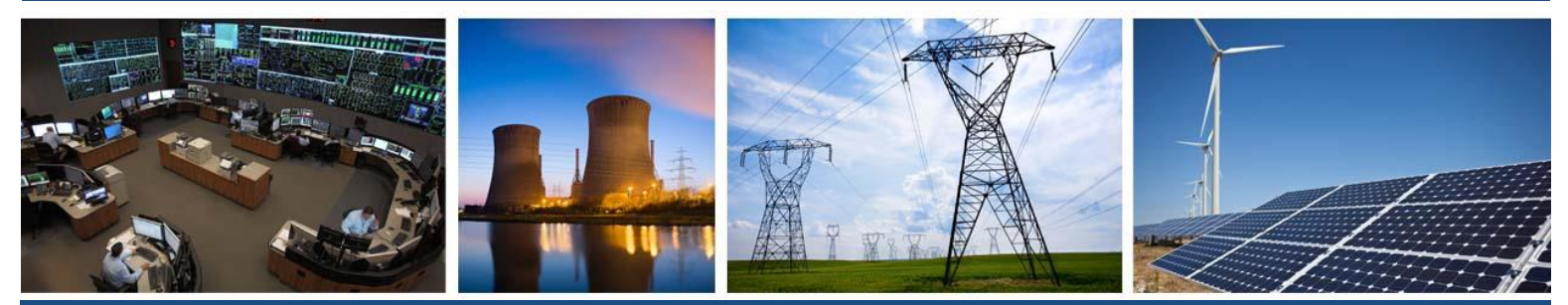

3353 Peachtree Road NE Suite 600, North Tower Atlanta, GA 30326 404-446-2560 | www.nerc.com

# **Table of Contents**

| Preface                                                              | iv |
|----------------------------------------------------------------------|----|
| Overview                                                             | v  |
| Chapter 1: User Setup                                                | 1  |
| Creating an Account                                                  | 1  |
| Requesting Access to MIDAS                                           | 7  |
| Entity Admins Only - Vet Access Requests and Manage User Permissions | 9  |
| Approve Access Requests                                              | 9  |
| Reject Access Requests                                               | 10 |
| Add Users                                                            | 11 |
| Edit Existing Users                                                  | 13 |
| Remove Users                                                         | 14 |
| Chapter 2: Entity Admins Only – Reporting Confirmation               | 16 |
| Chapter 3: Access the MIDAS Portal                                   | 17 |
| Chapter 4: Bulk Submission                                           | 18 |
| Create a Bulk Submission                                             | 19 |
| View Details of a Bulk Submission                                    | 20 |
| Deactivate a Bulk Submission                                         | 20 |
| View Deactivated Bulk Submissions                                    | 21 |
| Chapter 5: Manual Misoperations                                      | 22 |
| Create a Manual Misoperation Record                                  | 22 |
| View a Misoperation Record's Details                                 | 24 |
| Filter and Export Misoperation Records                               | 24 |
| Modify an Existing Misoperation Record                               | 25 |
| Deactivate a Misoperation Record                                     | 26 |
| View Deactivated Misoperations                                       | 26 |
| Chapter 6: Protection System Operations                              | 27 |
| Create a Manual Protection System Operation Record                   | 27 |
| View a Protection System Operation Record's Details                  | 28 |
| Filter and Export Protection System Operation Records                | 29 |
| Modify an Existing Protection System Operation Record                | 30 |
| Deactivate a Protection System Operation Record                      | 31 |
| View Deactivated Protection System Operations                        | 31 |
| Chapter 7: Waivers (Opt-Outs)                                        | 32 |

| Create a Waiver (Opt-Out)           |  |
|-------------------------------------|--|
| View a Waiver's (Opt-Out) Details   |  |
| Deactivate a Waiver (Opt-Out)       |  |
| View Deactivated Waivers (Opt-Outs) |  |
| Chapter 8: MIDAS Reports            |  |
| Submission Status Report            |  |
| Misoperations Rate Report           |  |

# Preface

Electricity is a key component of the fabric of modern society and the Electric Reliability Organization (ERO) Enterprise serves to strengthen that fabric. The vision for the ERO Enterprise, which is comprised of the North American Electric Reliability Corporation (NERC) and the six Regional Entities (REs), is a highly reliable and secure North American bulk power system (BPS). Our mission is to assure the effective and efficient reduction of risks to the reliability and security of the grid.

Reliability | Resilience | Security Because nearly 400 million citizens in North America are counting on us

The North American BPS is made up of six RE boundaries as shown in the map and corresponding table below. The multicolored area denotes overlap as some load-serving entities participate in one RE while associated Transmission Owners (TOS)/Operators (TOPs) participate in another.

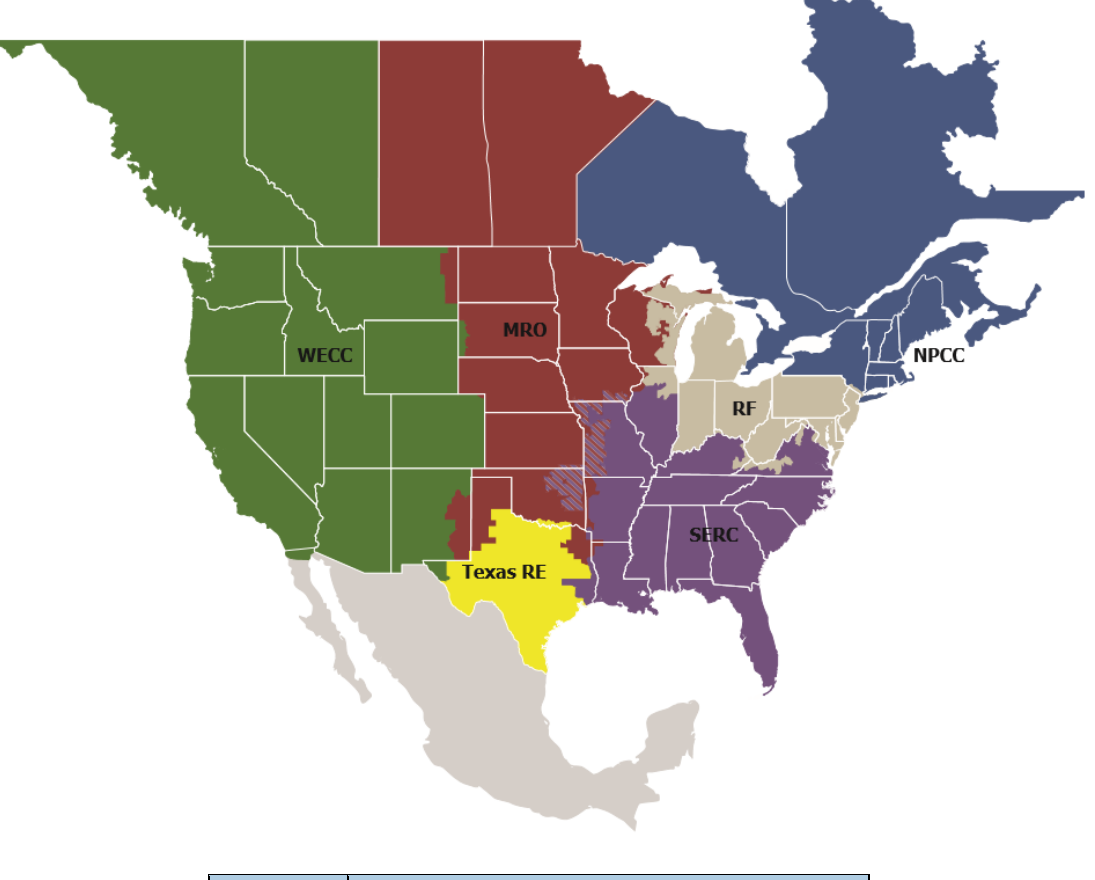

| MRO      | Midwest Reliability Organization     |
|----------|--------------------------------------|
| NPCC     | Northeast Power Coordinating Council |
| RF       | ReliabilityFirst                     |
| SERC     | SERC Reliability Corporation         |
| Texas RE | Texas Reliability Entity             |
| WECC     | WECC                                 |

# **Overview**

This document is the MIDAS Portal's user guide and provides extensive instructions on the various functionality that is made available through the MIDAS Portal. This document is not intended to instruct users how to gather nor document information relating to Misoperations.

Please email your Regional contact and <u>MIDAS@nerc.net</u> with any questions that you are unable to answer using this document or if any of the information within this document needs updating.

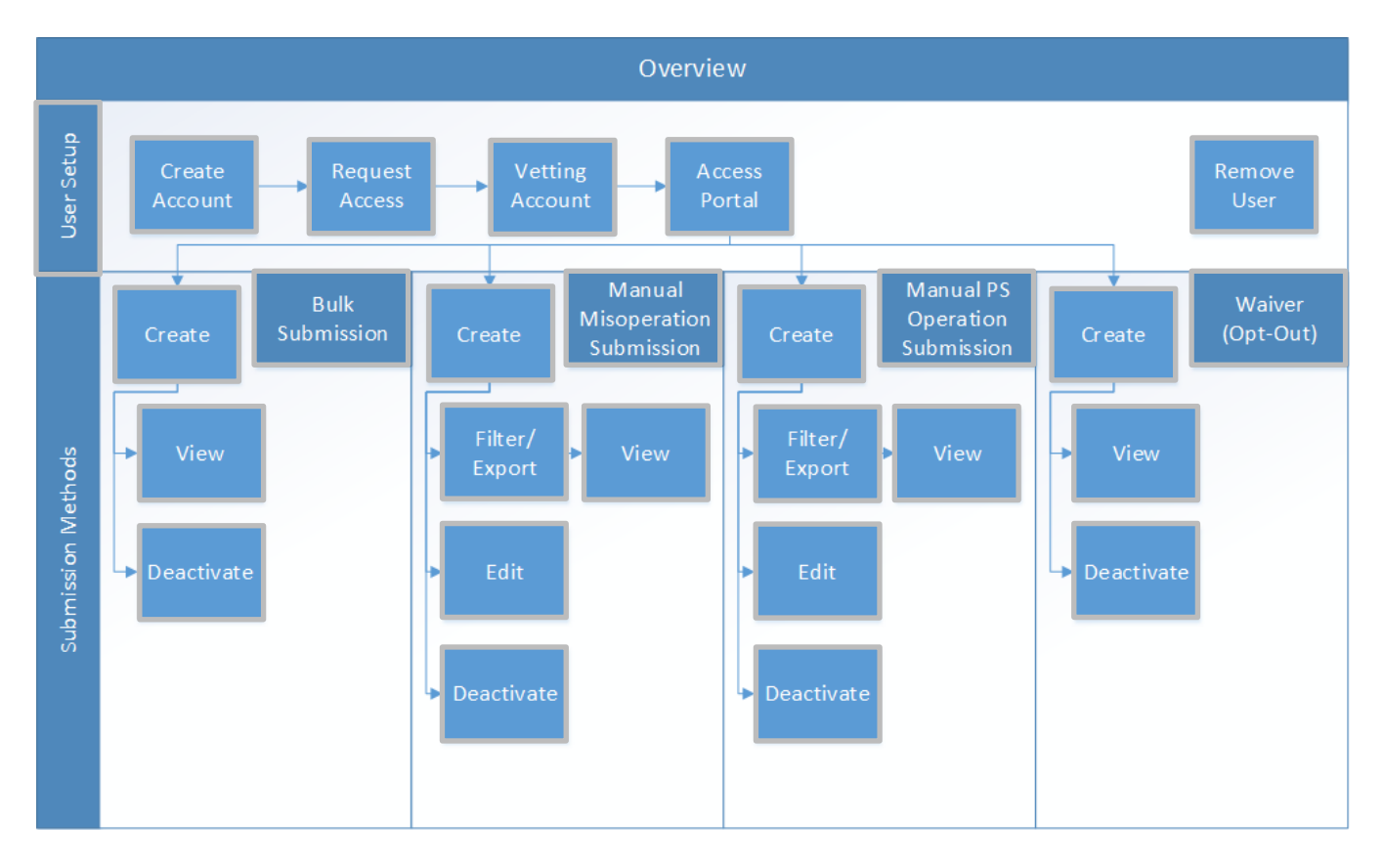

Please note that all information relating to any given entity or company shown within this document exists only within the staging environment of the MIDAS Portal. It does not reflect actual information which has been or will be submitted by the entity or company.

# Chapter 1: User Setup

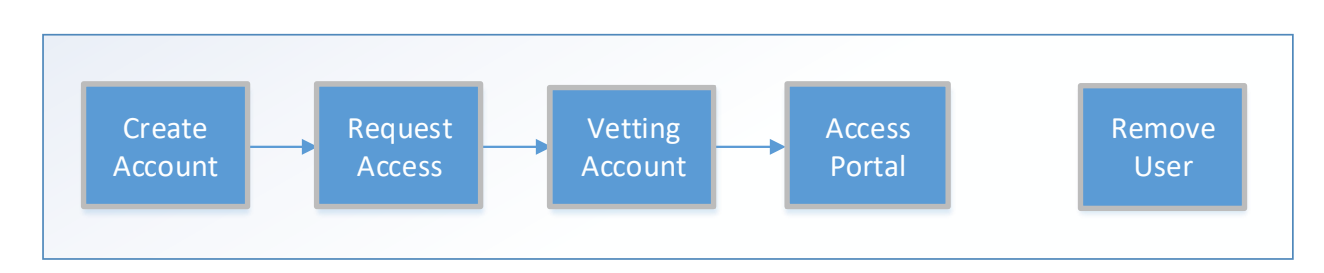

# **Creating an Account**

1. Navigate to <u>NERC.com</u>

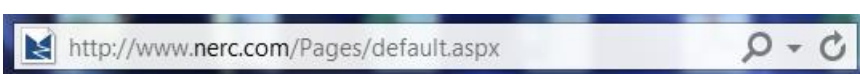

2. In the upper right, click "Account Log-In/Register"

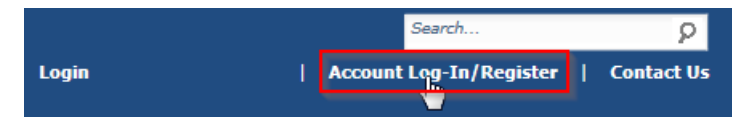

3. Under "Application Link", Click "ERO Portal" (or go directly to https://eroportal.nerc.net)

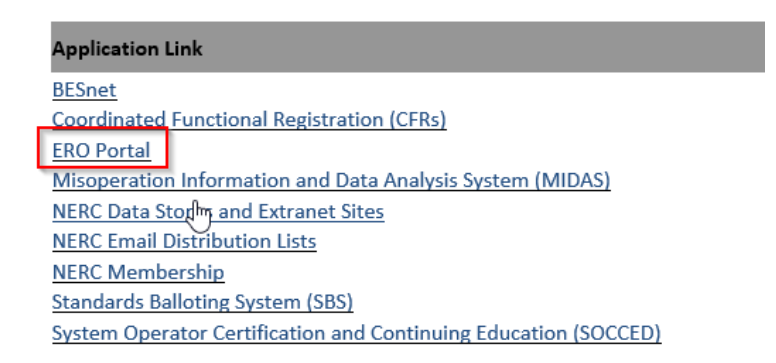

4. In the upper right, click "Register"

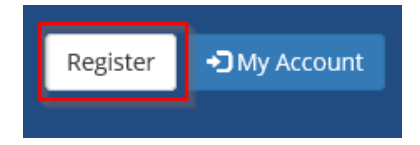

5. Complete the required fields and click "Register"

| Register for a new account |                                                                                                    |  |  |
|----------------------------|----------------------------------------------------------------------------------------------------|--|--|
| * First Name               | MIDAS                                                                                                    |  |  |
| * Last Name                | Example User                                                                                                    |  |  |
| * Email                    | MIDASExampleUser@nerc.net                                                                                                    |  |  |
| * Confirm Email            | MIDASExampleUser@nerc.net                                                                                                    |  |  |
| * Username                 | MIDASExampleUser                                                                                                    |  |  |
| * Password                 | ••••••                                                                                                    |  |  |
|                            | <ul> <li>Minimum of 10 characters long.</li> <li>Must Contain at least 1 number, 1 lowercase letter, 1 uppercase letter, and 1 special character (!,@,#,\$,%,^,&amp;,*)</li> </ul> |  |  |
| * Confirm Password         | ••••••                                                                                                    |  |  |
| * Captcha                  |                                                                                                    |  |  |
|                            | Submit                                                                                                    |  |  |

6. Look for the email that will come from NERC to confirm the account.

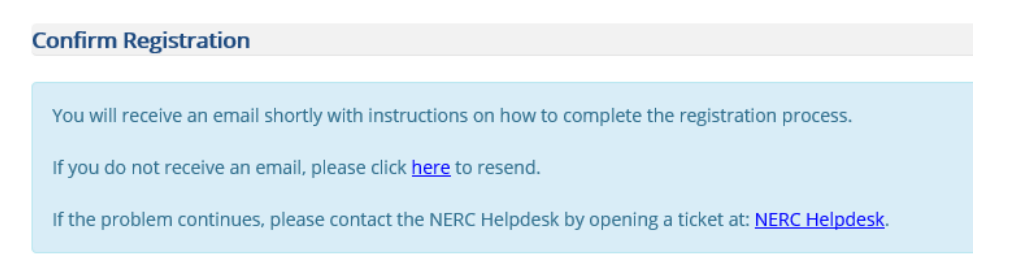

7. Click "Confirm Your Email" to verify the account.

Thanks so much for registering for access to the ERO Portal. To continue with your registration, you just need to confirm that we got your email right.

#### Confirm Your Email

Link not working? Try pasting this link into your browser:

8. Click "Continue" once the window is open on your screen.

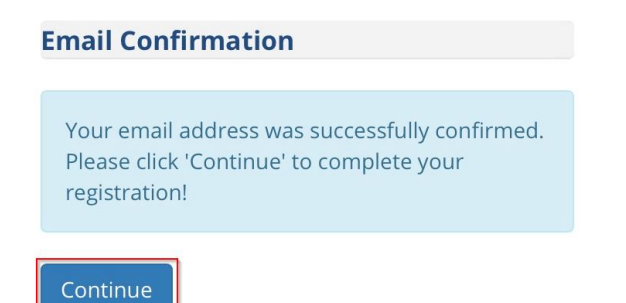

9. Click "Start setup" to setup the two-factor authentication.

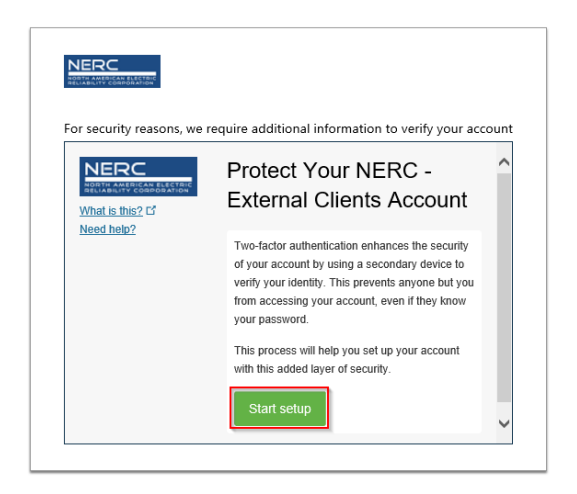

10. Choose the preferred device type and click "Continue".

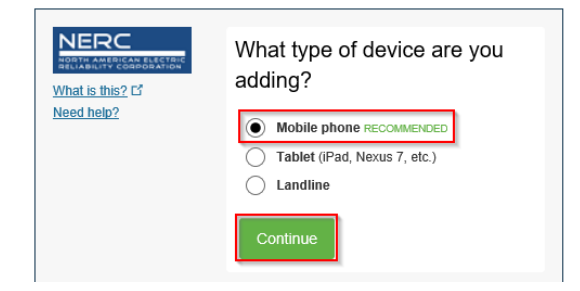

11. Enter the preferred phone number, confirm the phone number and click "Continue". Choose the phone type.

|                               | Enter your phone number                 |
|-------------------------------|-----------------------------------------|
| What is this? C<br>Need help? | United States 💌                         |
|                               | +1 Example: (201) 234-5678              |
|                               | You entered Is this the correct number? |
|                               | Back                                    |
|                               |                                         |

12. Install DUO Mobile, then click "I have Duo Mobile".

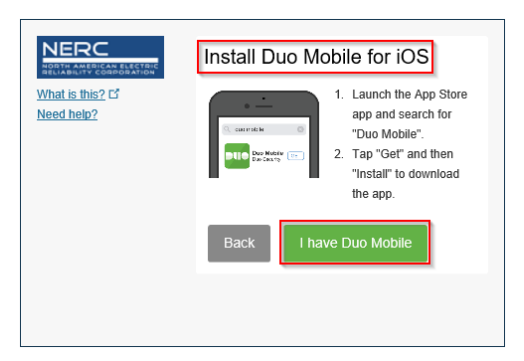

13. Open the app and tap the "+" button and scan the barcode, then click "Continue".

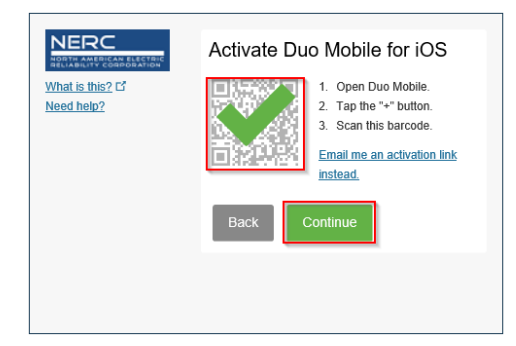

14. Click "Continue to Login".

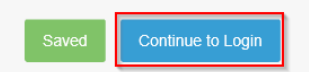

15. Click "Send Me a Push" and follow the instructions that are sent to your phone to continue.

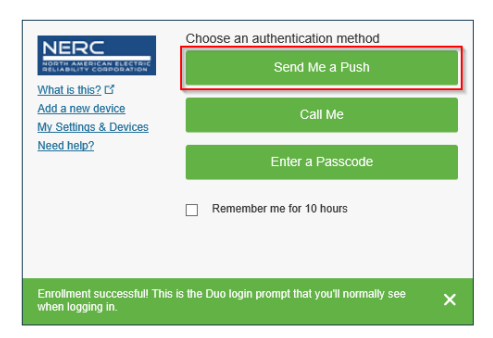

16. At a minimum complete the required fields (First Name, Last Name, and Business Phone) for personal information.

### 17. Click "Next".

\_

| Salutation                                          | First Name *                          |
|-----------------------------------------------------|---------------------------------------|
|                                                     | MIDAS                                 |
| Job Title                                           | Middle Name                           |
|                                                     |                                       |
| Business Phone *                                    | Last Name *                           |
| Business Phone * 770-777-7777 X                     | Last Name *<br>Example User           |
| Business Phone *           770-777-7777           X | Last Name * Example User Mobile Phone |

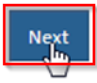

- 18. Complete at least the required fields (Street 1, City, State/Province, ZIP/Postal Code, Country) for work address information
- 19. Click "Next".

# My Work Address

| Street 1*           | City *            |   |   |
|---------------------|-------------------|---|---|
| 3353 Peachtree Road | Atlanta           |   |   |
| Street 2            | State/Province *  |   |   |
|                     | Georgia           | × | ۹ |
|                     | ZIP/Postal Code * |   |   |
|                     | 30326             |   |   |
|                     | Country *         |   |   |
|                     | USA               | × | ۹ |
|                     |                   |   |   |

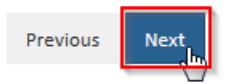

20. Click the magnifying icon.

### Company

Company

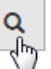

- 21. Choose your company:
  - a. Type your company's name<sup>1</sup> in the search bar
  - b. Click the magnifying glass or enter
  - c. Click your company<sup>2</sup>,
  - d. Click "Select".

|   |                 | a 🛥  | NERC              | ۹ |
|---|-----------------|------|-------------------|---|
| • | Name            |      | Created On        | b |
| * | NERC Temp Acc   | ount | 1/20/2017 4:38 PM |   |
|   | NERC Tester     |      | 1/20/2017 4:38 PM |   |
|   | NERCSolutions.r | iet  | 1/20/2017 4:38 PM |   |

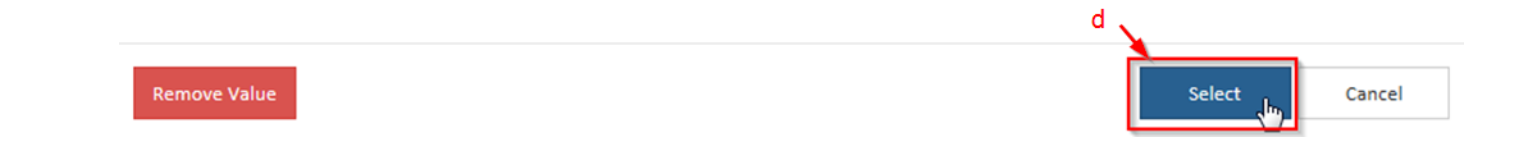

<sup>&</sup>lt;sup>1</sup> If reporting for multiple companies, select the primary company. Your account will be associated with additional companies later in the process.

<sup>&</sup>lt;sup>2</sup> If the company is not found, click "Cancel" and select "No" under "Did you find your company?" Complete the form on the screen that appears and click "Next".

#### 22. Click "Next"

| Company                                                                                                    |                                            | _ |   |
|----------------------------------------------------------------------------------------------------|--------------------------------------------|---|---|
| NERC Temp Account                                                                                                    |                                            | × | 0 |
| Did you find your company?<br>○ No                                                                                                    |                                            |   |   |
| Previous Next                                                                                                    |                                            |   |   |
|                                                                                                    |                                            |   |   |
| Create two security question                                                                                                    | ons then click "Save"                      |   |   |
| Create two security question                                                                                                    | ons then click "Save"                      |   |   |
| Create two security question Security Security Security Question 1 *                                                                                                    | ons then click "Save"                      |   |   |
| Create two security question<br>Security<br>Security Question 1 *<br>What does NERC stand for?                                                                                                    | ons then click "Save"                      |   |   |
| Create two security question<br>Security<br>Security Question 1 *<br>What does NERC stand for?<br>Security Answer 1 *                                                                                                    | ons then click "Save"                      |   |   |
| Create two security question<br>Security<br>Security Question 1 *<br>What does NERC stand for?<br>Security Answer 1 *<br>North American Electric Reliabilit                                                                                      | ons then click "Save"                      |   |   |
| Create two security question<br>Security<br>Security Question 1 *<br>What does NERC stand for?<br>Security Answer 1 *<br>North American Electric Reliability                                                                                     | ons then click "Save"<br>ty Corporation    |   |   |
| Create two security question<br>Security<br>Security Question 1 *<br>What does NERC stand for?<br>Security Answer 1 *<br>North American Electric Reliabilit<br>Security Question 2 *                                                             | ons then click "Save"<br>ty Corporation    |   |   |
| Create two security question<br>Security<br>Security Question 1 *<br>What does NERC stand for?<br>Security Answer 1 *<br>North American Electric Reliabilit<br>Security Question 2 *<br>What city is NERC's primary locat                        | ons then click "Save"<br>ty Corporation    |   |   |
| Create two security question<br>Security<br>Security Question 1 *<br>What does NERC stand for?<br>Security Answer 1 *<br>North American Electric Reliabilit<br>Security Question 2 *<br>What city is NERC's primary locat<br>Security Answer 2 * | ons then click "Save" ty Corporation tion? |   |   |

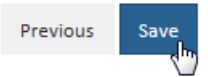

# **Requesting Access to MIDAS**

1. On the navigation bar, click "My Applications", then click "Request Application Access".

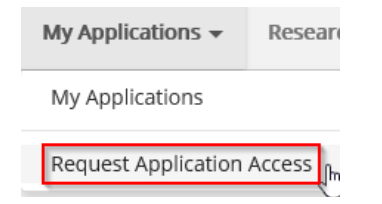

2. Click "Create New Application Access Request".

# **Application Access Requests**

Below is the list of submitted application requests. To request access to an ERO Portal application, please use the link below to submit your access request information. Your request will be submitted to the corresponding entity administrator for approval.

Create New Application Access Request

3. Click the search icon for the Entity field.

| Entity * |   |  |
|----------|---|--|
|          | ٩ |  |

- 4. Choose your company:
  - a. Type your company's name in the search bar
  - b. Click the magnifying glass or enter
  - c. Click your company,
  - d. Click "Select"

| / | Entity Name 🕇                       | NERC Number 🕇 | Status | Address 1: City | Address 1:<br>State/Province |
|---|-------------------------------------|---------------|--------|-----------------|------------------------------|
|   | Test Entity C                       | VR000006      | Active | Atlanta         | GA                           |
| / | Testing Company Name Update,<br>LLC | NCR55555      | Active | Salt Lake City  | UT                           |

5. Click the arrow for the Requested Application Role field.

Requested Application Role 🌲

| $\mathbf{\vee}$ |  |
|-----------------|--|
| •               |  |

6. Choose "MIDAS User" (or "MIDAS Read-Only" if read-only access is what is needed) from the dropdown.

| Requested Application Role * |   |
|------------------------------|---|
|                              |   |
| CORES User                   |   |
| Entity Admin                 |   |
| GMD Read-Only                |   |
| GMD User                     |   |
| MIDAS Read-Only              |   |
| MIDAS User                   | 2 |

7. Add any comments that will be sent to the Entity Admin (who will approve the request).

| Requester Comments     |  |
|------------------------|--|
| Please provide access. |  |
|                        |  |
|                        |  |

8. Confirm the information then click "Submit".

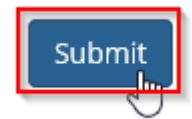

### **Entity Admins Only - Vet Access Requests and Manage User Permissions**

#### **Approve Access Requests**

1. In the navigation bar, click "My Entity", then click "Entity Application Access Requests".

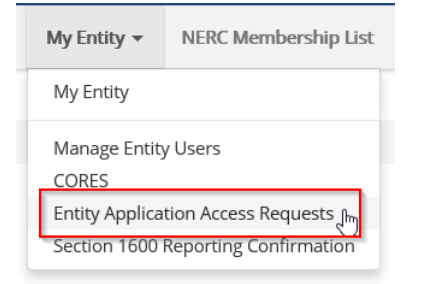

2. Review the pending Application Requests on the Application Access Requests home page.

### **Application Access Requests**

The following are the current application access requests for your registered entity. To approve or reject a request, select "Manage Access Request" from the item menu. When rejecting an access request, you must provide a reason for denying a request. You can also view and manage all users for your entity on the Manage Entity Page.

| Requested<br>By | Email Address          | Phone      | Requested<br>Application<br>Role | Requester Comments           | Request<br>Status | Created On 🕈       |   |
|-----------------|------------------------|------------|----------------------------------|------------------------------|-------------------|--------------------|---|
| Rachel Rieder   | Rachel.Rieder@nerc.net | 4044462567 | MIDAS User                       | please approve MIDAS access. | Pending           | 10/12/2020 5:36 PM | • |
| Kwame Jones     | kwame.jones@nerc.net   |            | GMD User                         | Testing Comments             | Pending           | 10/6/2020 3:24 PM  | • |
| Kwame Jones     | kwame.jones@nerc.net   |            | GMD Read-Only                    | Testing Comments             | Pending           | 10/6/2020 1:25 PM  | • |

3. Click the dropdown arrow on the right side of any pending access request and click "Approve Request".

tien pretiously a

| Requester Comments           | Request<br>Status | Created On 🕈       |           | Rejected Appl<br>View previously re |
|------------------------------|-------------------|--------------------|-----------|-------------------------------------|
| please approve MIDAS access. | Pending           | 10/12/2020 5:36 PM | ~         |                                     |
| Testing Comments             | Pending           | 10/6/2020 3:24 PM  | Jhn ✔ App | prove Request                       |
| Testing Comments             | Pending           | 10/6/2020 1:25 PM  | × Rej     | ect request                         |

4. Add any additional comments if needed, then click "Approve Request". The user will immediately receive access to the selected entity for the requested application.

| Entity 🛊                     | Request Status 🜲        |   |
|------------------------------|-------------------------|---|
| est Company 2-1              | Approved                | ~ |
| Requester Comments           | Comments                |   |
| please approve MIDAS access. | You have been approved. |   |
|                              |                         |   |
|                              |                         |   |

5. View any previously accepted requests by clicking "Approved Application Requests" in the Menu.

#### **Application Access Requests**

| The following are<br>item menu. Whe | e the current application acc<br>en rejecting an access reque | cess requests for gest, you must prov | Menu                |                              |                   |                      |                                                                                                |
|-------------------------------------|---------------------------------------------------------------|---------------------------------------|---------------------|------------------------------|-------------------|----------------------|------------------------------------------------------------------------------------------------|
| You can also viev                   | v and manage all users for <u>y</u>                           | your entity on the                    | Manage Entity Pag   | <u>3</u> e.                  |                   |                      | Approved Application Access Requests<br>View previously approved application access requests   |
| Requested By                        | Email Address                                                 | Phone                                 | Application<br>Role | Requester Comments           | Request<br>Status | Created On 1         | Rejected Application Access Requests<br>View previously rejected applicationed access requests |
| Rachel Rieder                       | Rachel.Rieder@nerc.net                                        | 4044462567                            | MIDAS User          | please approve MIDAS access. | Pending           | 10/12/2020 5:36 PM 💉 |                                                                                                |
| Kwame Jones                         | kwame.jones@nerc.net                                          |                                       | GMD User            | Testing Comments             | Pending           | 10/6/2020 3:24 PM 💉  |                                                                                                |
| Kwame Jones                         | kwame.jones@nerc.net                                          |                                       | GMD Read-Only       | Testing Comments             | Pending           | 10/6/2020 1:25 PM 👻  |                                                                                                |

#### **Reject Access Requests**

1. In the navigation bar, click "My Entity", then click "Entity Application Access Requests".

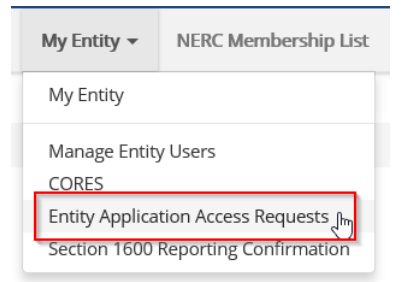

2. Review the pending Application Requests on the Application Access Requests home page.

### **Application Access Requests**

The following are the current application access requests for your registered entity. To approve or reject a request, select "Manage Access Request" from the item menu. When rejecting an access request, you must provide a reason for denying a request. You can also view and manage all users for your entity on the Manage Entity Page.

| Requested<br>By | Email Address          | Phone      | Requested<br>Application<br>Role | Requester Comments           | Request<br>Status | Created On <b>†</b>  |
|-----------------|------------------------|------------|----------------------------------|------------------------------|-------------------|----------------------|
| Rachel Rieder   | Rachel.Rieder@nerc.net | 4044462567 | MIDAS User                       | please approve MIDAS access. | Pending           | 10/12/2020 5:36 PM 💌 |
| Kwame Jones     | kwame.jones@nerc.net   |            | GMD User                         | Testing Comments             | Pending           | 10/6/2020 3:24 PM 🔹  |
| Kwame Jones     | kwame.jones@nerc.net   |            | GMD Read-Only                    | Testing Comments             | Pending           | 10/6/2020 1:25 PM 🔹  |

3. Click the dropdown arrow on the right side of any pending access request and click "Reject Request".

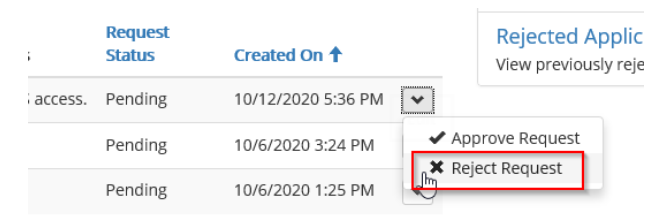

4. Click the dropdown arrow for "Rejection Reason" and select one of the three available options.

#### Rejection Reason 🌲

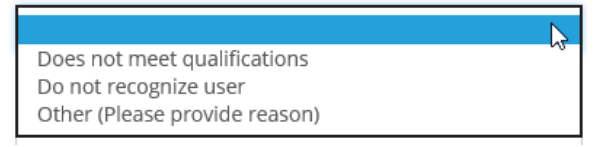

5. If the selected Rejection Reason is "Other", you must provide additional details in the "Reasons for Rejecting Request" box.

To reject the application access request, you must provide a reason in the comments section below. A notification will be sent to the requester upon denying the request.

| Requested By *               | Request Status 🜲                                                                   |
|------------------------------|------------------------------------------------------------------------------------|
| Rachel Rieder                | Rejected                                                                           |
| Entity *                     | Rejection Reason *                                                                 |
| Test Company 2-1             | Other (Please provide reason)                                                      |
| Requested Application Role * | Reasons for Rejecting Request                                                      |
| MIDAS User                   | l am unsure as to why you need access. Please email me to provide further details. |
| Requester Comments           |                                                                                    |
|                              |                                                                                    |

6. Once all applicable fields are filled in, click "Reject Request".

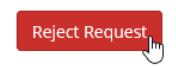

#### Add Users

1. Check to ensure the correct company is selected in the top right corner.

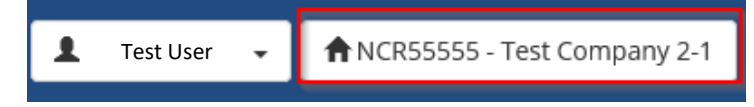

2. Click your name then click "Manage Entity"

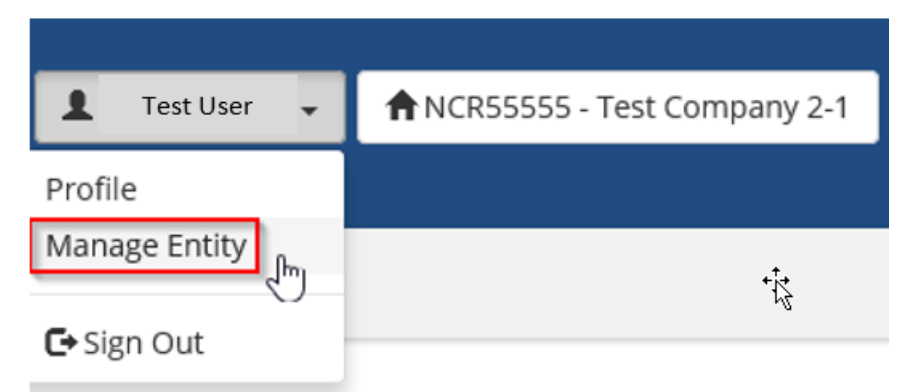

3. To add a new contact, click "Add User".

Manage Entity Users

| Entity Name                                          | NERC Number |
|------------------------------------------------------|-------------|
| Test Company 2-1                                     | NCR55555    |
|                                                      |             |
| Entity Users                                         |             |
| The following users are associated with this entity: | Add User    |

- 4. Select the user
  - a. In the search bar, type the email address of the user to be vetted
  - b. Click "Search Contacts"
  - c. Click their contact information
  - d. Click "Submit"
  - Add Contact to Entity

| Enter the email address of the cont | tact y | ou are adding to your entity |                 |     |       |     |         |    |      |       |          |        |
|-------------------------------------|--------|------------------------------|-----------------|-----|-------|-----|---------|----|------|-------|----------|--------|
| test@test.com                       |        |                              | Search Contacts |     |       |     |         |    |      |       |          |        |
| Show 10 v entries                   | a      | N                            | t.              |     |       |     |         |    |      |       |          |        |
| First Name                          | Įŝ,    | Last Name                    | Email Address   | ti. | Phone | li. | Company | 11 | City | lt It | State    | 11     |
| test                                |        | test                         | test@test.com   |     |       |     |         |    |      |       |          |        |
| Showing 1 to 1 of 1 entries 1 row   | selec  | ted                          | t<br>Q          |     |       |     |         |    |      | (     | Previous | 1 Next |

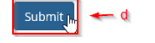

5. Under "Permissions User Has", click "Edit".

| Ed                                    | Permissions User | Has    |                                             |                     |      |
|---------------------------------------|------------------|--------|---------------------------------------------|---------------------|------|
|                                       |                  |        |                                             |                     | Edit |
| RoleEntityParent Account)Created On 1 | Role             | Entity | NERC Number (Portal User<br>Parent Account) | Created On <b>↑</b> |      |

6. Select permissions the user should have then click "Submit"

# User Permissions

| Manage User Permissions for: R      | acł Test User |  |  |  |  |
|-------------------------------------|---------------|--|--|--|--|
| CORES User                          |               |  |  |  |  |
| GMD User                            |               |  |  |  |  |
| GMD Read-Only                       |               |  |  |  |  |
| MIDAS User                          |               |  |  |  |  |
| MIDAS Read-Only                     |               |  |  |  |  |
| Entity Admin                        |               |  |  |  |  |
| □ Align Registered Entity Editor    |               |  |  |  |  |
| □ Align Registered Entity Reader    |               |  |  |  |  |
| □ Align Registered Entity Submitter |               |  |  |  |  |
| _                                   |               |  |  |  |  |
|                                     |               |  |  |  |  |
| Submit                              |               |  |  |  |  |

Note: MIDAS Read-Only only allows the user to view records and reports, it does not allow the user to create or modify records. MIDAS User allows the user to view, create, and edit records and reports.

#### **Edit Existing Users**

1. Check that you have the company you wish to vet for selected in the top right corner.

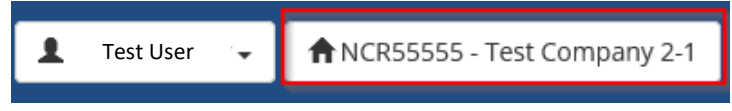

2. Click your name then click "Manage Entity".

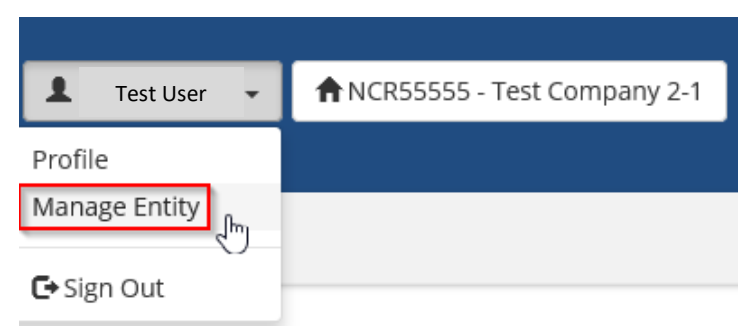

3. Click the name of the user that you wish to edit.

| Entity Users                 |                          |       |       |                |             |  |  |  |
|------------------------------|--------------------------|-------|-------|----------------|-------------|--|--|--|
| The following users are asso | ciated with this entity: |       |       |                | Add User    |  |  |  |
| User                         | City                     | State | Phone | E-mail Address | Action      |  |  |  |
| test test                    |                          |       |       | test@test.com  | Remove User |  |  |  |

4. Click "Edit".

| User Information     |                  |          |                |                             |                   |      |
|----------------------|------------------|----------|----------------|-----------------------------|-------------------|------|
| User                 |                  | Username |                | Email                       |                   |      |
| test test            |                  |          |                | test@test.com               |                   |      |
|                      |                  |          |                |                             |                   |      |
| Permissions User Has |                  |          |                |                             |                   |      |
|                      |                  |          |                |                             |                   | Edit |
| Role                 | Entity           |          | NERC Number (F | Portal User Parent Account) | Created On 1      |      |
| MIDAS User           | Test Company 2-1 |          | NCR55555       |                             | 9/16/2020 7:54 PM |      |
| MIDAS Read-Only      | Test Company 2-1 |          | NCR55555       |                             | 9/16/2020 7:54 PM |      |

5. Check any new permissions you wish to add and uncheck any permissions you wish to remove. Click "Submit".

# **User Permissions**

| Manage User Permissions for:                                                                                                    | Test User |
|----------------------------------------------------------------------------------------------------|-----------|
| <ul> <li>CORES User</li> <li>GMD User</li> <li>GMD Read-Only</li> <li>MIDAS User</li> <li>MIDAS Read-Only</li> <li>Entity Admin</li> <li>Align Registered Entity Editor</li> <li>Align Registered Entity Reader</li> </ul> |           |
| Align Registered Entity Submitter                                                                                                    |           |
| Submit                                                                                                    |           |

#### **Remove Users**

1. Check to ensure the correct company is selected in the top right corner.

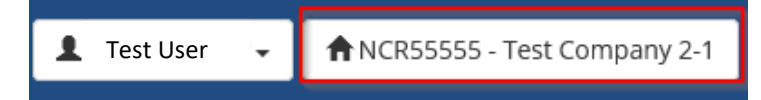

2. Click your name then click "Manage Entity".

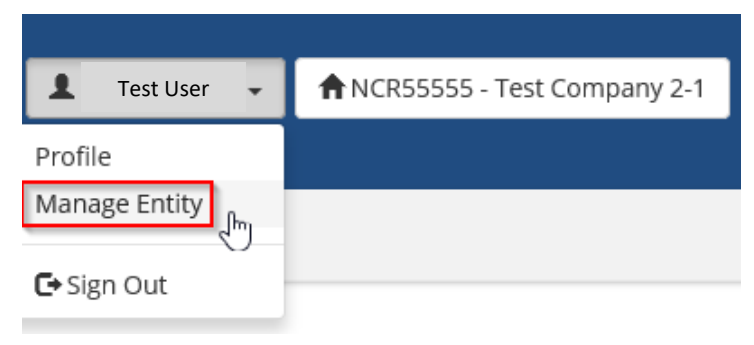

- 3. Find the user who should be removed.
- 4. Click "Remove User".

### Manage Entity Users

| Entity Name      |                                 |          |       |       |                              | NERC Number |             |            |
|------------------|---------------------------------|----------|-------|-------|------------------------------|-------------|-------------|------------|
| Testing Company  | Name Update, LLC                |          |       |       |                              | NCR55555    |             |            |
|                  |                                 |          |       |       |                              |             |             |            |
| Entity Users     |                                 |          |       |       |                              |             |             |            |
| The following us | ers are associated with this en | tity:    |       |       |                              |             |             | • Add User |
| User             |                                 | City     | State | Phone | E-mail Address               |             | Action      |            |
| Buzz GaTech      | 1                               | atlanta  |       |       | margaretpate1@mailinator.com |             | Remove User |            |
| Jack Norris      |                                 | Hometown |       |       | JackNorris2@mailinator.com   |             | Remove User |            |
|                  |                                 |          |       |       |                              |             |             |            |

# **Chapter 2: Entity Admins Only – Reporting Confirmation**

1. In the navigation bar, click "My Entity", then click "Section 1600 Reporting Confirmation".

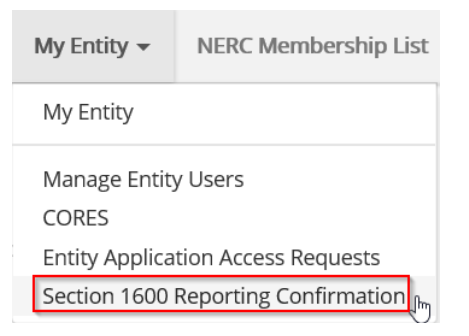

2. Any Generator Owner, Transmission Owner, or Distribution Provider scope for an entity will be listed in the Section 1600 Reporting Confirmation for MIDAS.

Misoperations Information Data Analysis System (MIDAS)

Transmission Owners, Generator Owners or Distribution Providers.

| Reporting | Obligations |
|-----------|-------------|
|-----------|-------------|

| Start Date | End Date | Region   | Meets Criteria               |
|------------|----------|----------|------------------------------|
| 11/9/2019  |          | MRO      | ○ Yes ○ No                   |
| 8/1/2020   |          | Texas RE | ⊖ Yes ⊖ No                   |
| 11/8/2019  |          | SERC     | $\bigcirc$ Yes $\bigcirc$ No |
| 7/14/2019  |          | RF       | $\bigcirc$ Yes $\bigcirc$ No |
| 10/3/2020  |          | NPCC     | $\bigcirc$ Yes $\bigcirc$ No |
| 10/2/2020  |          | WECC     | $\bigcirc$ Yes $\bigcirc$ No |

3. Select either "Yes" or "No" for each entity scope depending on the setup of the scope. Once all rows are completed, click "Submit".

| Reporting Obliga | itions   |          |                            |
|------------------|----------|----------|----------------------------|
| Start Date       | End Date | Region   | Meets Criteria             |
| 11/9/2019        |          | MRO      | ● Yes ○ No                 |
| 8/1/2020         |          | Texas RE | ullet Yes $igcap$ No       |
| 11/8/2019        |          | SERC     | $ullet$ Yes $\bigcirc$ No  |
| 7/14/2019        |          | RF       | ullet Yes $igcap$ No       |
| 10/3/2020        |          | NPCC     | ○ Yes ම No                 |
| 10/2/2020        |          | WECC     | ${ullet}$ Yes ${ullet}$ No |

Misoperations Information Data Analysis System (MIDAS) Transmission Owners, Generator Owners or Distribution Providers.

4. On December 1 of each year, the following year's Reporting Obligation will be available to be completed.

# **Chapter 3: Access the MIDAS Portal**

- 1. Navigate to the NERC ERO Portal (<u>https://eroportal.nerc.net/</u>) and login.
- 2. In the navigation bar, click "My Applications", then click "MIDAS Portal".

| My Applications 👻   | Research 👻 🛚 🛚 |
|---------------------|----------------|
| My Applications     | MIDAS Portal   |
| MIDAS Portal        | շիտ            |
| Request Application | Access         |

# **Chapter 4: Bulk Submission**

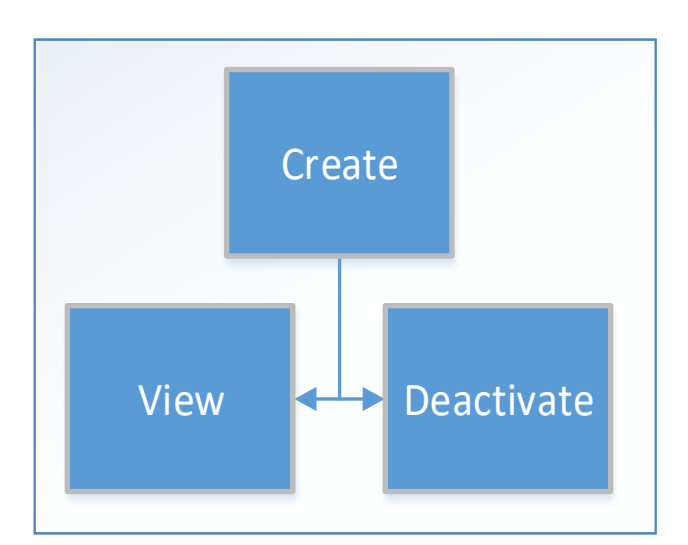

1. Under the "Menu", click "Bulk Submissions".

| Menu                         |
|------------------------------|
| Bulk Submissions             |
| Misoperations                |
| Protection System Operations |
| Waivers (Opt-Outs)           |
| MIDAS Reports                |

2. From this screen, users are able to create, deactivate, view, and export previously submitted Bulk Submissions.

# **Bulk Submissions**

From this page, submit misoperations and protection system operations using the MIDAS Reporting Template located here. Additionally, previous submissions and deactivated bulk submissions that have not been processed can both be viewed.

Note: Deactivating a Bulk Submission does not deactivate or remove processed records.

| Active Bulk Submissions |                  |             |                        |                 |                | Q 🕑 Cre | ate Export to Excel    |
|-------------------------|------------------|-------------|------------------------|-----------------|----------------|---------|------------------------|
| Submission Date         | Entity           | Lead Region | Submission Quarter     | Submission Year | Submitter Name |         | Status Reason          |
| 9/14/2020 5:03 PM       | Test Company 2-1 | RF          | Qtr 2 (Apr 1 - Jun 30) | 2020            | Rachel Rieder  |         | Processed Successfully |
| View Details            | Test Company 2-1 | RF          | Qtr 2 (Apr 1 - Jun 30) | 2020            | Rachel Rieder  |         | Processed Successfully |
| ▼ 9/14/2020 4:55 PM     | Test Company 2-1 | RF          | Qtr 2 (Apr 1 - Jun 30) | 2020            | Rachel Rieder  |         | Validation Failed      |

### **Create a Bulk Submission**

1. Click the "Create" button.

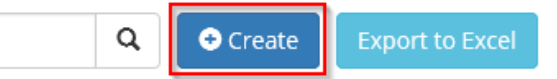

- 2. Select the company's region, year and quarter for the data submittal.
- 3. Click "Browse..." then attach the completed MIDAS Reporting Template by double-clicking.
- 4. Click "Submit".

# Upload Bulk Submission

| Submission                          |             |
|-------------------------------------|-------------|
| Submitted By                        |             |
| Rachel Rieder                       |             |
| Entity                              |             |
| NCR55555 - Test Company 2-1         |             |
| Select Region (Lead Region if MRRE) |             |
| RF                                  | ~           |
| Submission Year *                   |             |
| 2020                                | ~           |
| Submission Quarter *                |             |
| Qtr 1 (Jan 1 - Mar 31)              | <b>&gt;</b> |

| Attach a file 🗯               |        |
|-------------------------------|--------|
| \\atkins\Group1\Reliability A | Browse |

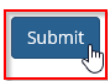

5. After a few seconds click "Refresh Status".

MIDAS Bulk Submission Status

Refresh Status

6. Repeat step 5 until the submission's status indicates successful or failed.

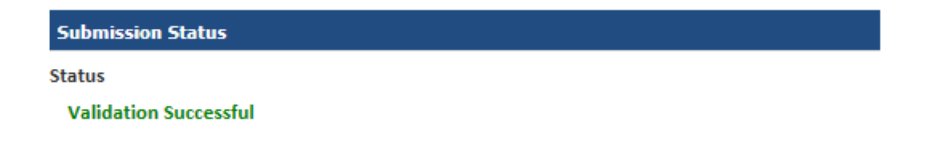

| Submission Status |  |
|-------------------|--|
| Status            |  |
| Validation Failed |  |

7. If the validation failed, perform necessary corrections and resubmit the file. A file containing all related validation errors can be exported by clicking "Export to Excel".

| Validation Errors |       |                                                  |          |                |               | Export to Excel                                 |
|-------------------|-------|--------------------------------------------------|----------|----------------|---------------|-------------------------------------------------|
| Data Type 🕇       | Row 🕇 | Column                                           | Value    | Field Required | Status Reason | Validation Error                                |
| MisOps            | 2     | Misoperation Category (select<br>from drop down) | No Value | True           | Active        | No value was supplied for the<br>required field |
| MisOps            | 3     | Facility Voltage (select from                    | No Value | True           | Active        | No value was supplied for the                   |

- 8. Once the record has been validated, an email will be sent to you and your regional contact. The regional contact reviews for completeness.
- 9. If no Misoperations or Protection System Operations are to be submitted, complete a Waiver (Opt-Out). Instructions on how to submit a waiver can be found <u>here</u>.

### **View Details of a Bulk Submission**

- 1. Click the dropdown arrow next to the Bulk Submission.
- 2. Click "View Details" from the dropdown selection options
- 3. From this screen, one can (1) view the Bulk Submission's status, (2) export a copy of the file submitted, and (3) export a copy of the validation errors for the file.

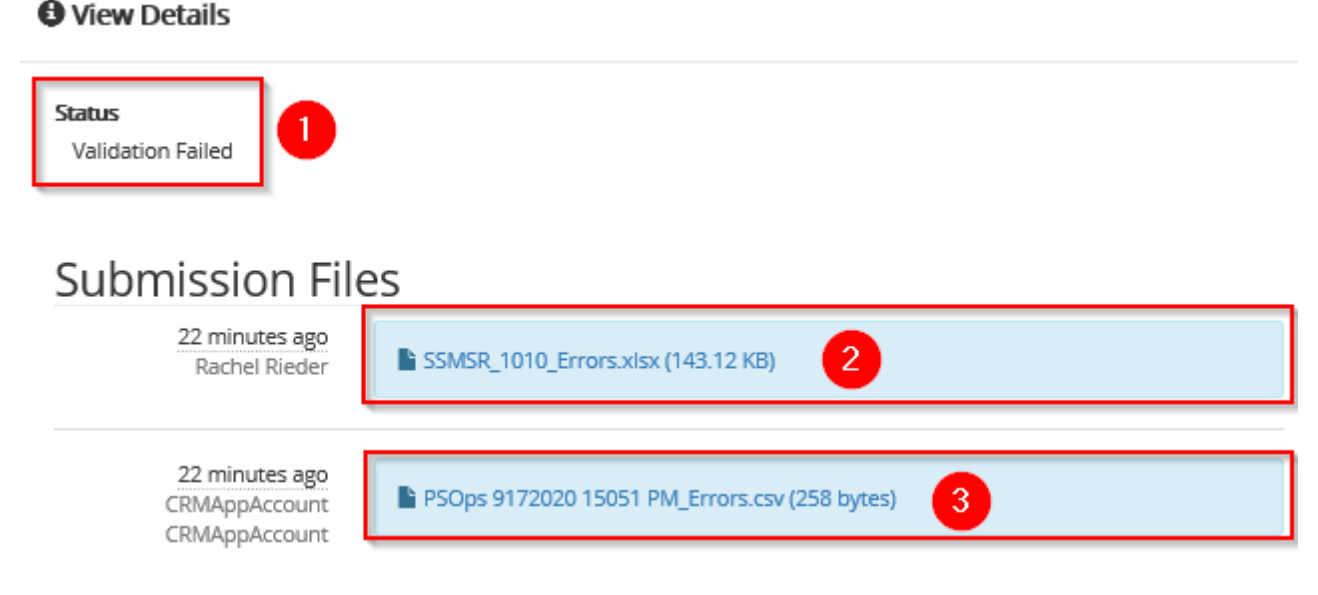

### **Deactivate a Bulk Submission**

Deactivating a processed Bulk Submission will **not** deactivate the Misoperation or Protection System Operations records that were created. Steps to deactivate these records can be found in the Misoperations (<u>here</u>) and Protection System Operations (<u>here</u>) sections respectively.

1. Click the dropdown arrow next to the Bulk Submission you wish to be deactivated.

2. Click "Delete" from the dropdown options.

|   | Submission Date   | Entity           | Lead Region | Submission Quarter     | Submission Year |
|---|-------------------|------------------|-------------|------------------------|-----------------|
| • | 9/17/2020 1:50 PM | Test Company 2-1 | RF          | Qtr 1 (Jan 1 - Mar 31) | 2020            |
| e | View Details      | Test Company 2-1 | RF          | Qtr 2 (Apr 1 - Jun 30) | 2020            |
| - | WINDOW NOR        | Test Company 2-1 | RF          | Qtr 2 (Apr 1 - Jun 30) | 2020            |

#### **View Deactivated Bulk Submissions**

- 1. Click the dropdown menu, labelled "Active Bulk Submission List" by default
- 2. Click "Deleted Bulk Submissions"

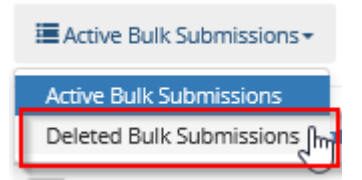

# **Chapter 5: Manual Misoperations**

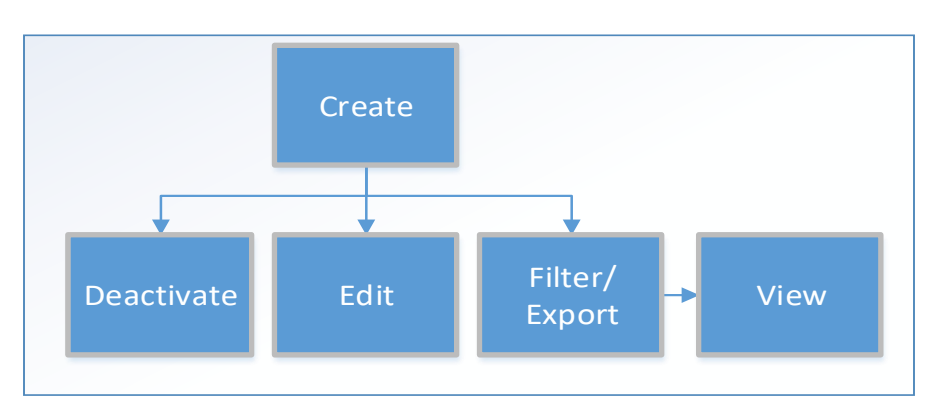

1. Under the "Menu", click "Misoperations".

| Menu                         |
|------------------------------|
| Bulk Submissions             |
| Misoperations                |
| Protection System Operations |
| Waivers (Opt-Outs)           |
| MIDAS Reports                |

2. From this screen users can create, deactivate, view, edit and export previously submitted individual Misoperations records.

|    | Active Misope | rations+ |                  |               |                      |                   |         |              |                  |                     | ٩               | • Create            | Export to Excel        |
|----|---------------|----------|------------------|---------------|----------------------|-------------------|---------|--------------|------------------|---------------------|-----------------|---------------------|------------------------|
|    | MIDAC         |          |                  |               |                      | Miconarction      |         |              |                  |                     |                 |                     |                        |
|    | Record<br>ID  | Region   | Entity           | Jurisdiction  | Misoperation<br>Date | Local Date Time   | Seconds | Time<br>Zone | Facility<br>Name | Facility<br>Voltage | Equipme<br>Name | nt Equipmen<br>Type | t Equipment<br>Removed |
| r. | 10001536      | RF       | Test Company 2-1 | United States | 5/1/2020 5:00 PM     | 5/1/2020 12:00 PM | 0       | EST          | Test             | 115kV               | Test            | Line                | Something I            |
|    | View Detail   | s        |                  |               |                      |                   |         |              |                  |                     |                 |                     | >                      |
| Ì  | )elete        |          |                  |               |                      |                   |         |              |                  |                     |                 |                     |                        |

### **Create a Manual Misoperation Record**

1. Click the "Create" button.

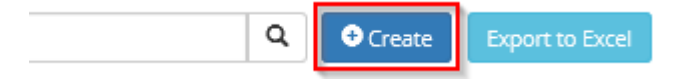

2. Complete the "New Misoperation Record" form that pops up using the information about the Misoperation. All fields with a red asterisk are required.

### 🖸 Create

3.

| Entity 🚔                                                                                                    |   | CAP Target Completion Date                                  |
|----------------------------------------------------------------------------------------------------|---|-------------------------------------------------------------|
| NCR55555 - Test Company 2-1                                                                                                    |   |                                                             |
| Region 🖷                                                                                                    |   | CAP Actual Completion Date                                  |
| MRO                                                                                                    | ~ |                                                             |
| Jurisdiction =                                                                                                    |   | Fault Type                                                  |
|                                                                                                    | ~ |                                                             |
| Misoperation Date and Time 🖷                                                                                                    |   | Restoration Method                                          |
|                                                                                                    |   |                                                             |
| ck "Submit".<br><b>Create</b>                                                                                                    |   |                                                             |
| ck "Submit".<br>Create<br>Reporter's Phone Number (###) ### ##### •                                                                                               |   | This is an example of a completed Misoperation form.        |
| ck "Submit".<br>Create<br>Reporter's Phone Number (###) ### #### <b>•</b><br>(770)-777-7777                                                                       |   | This is an example of a completed <u>Misoperation</u> form. |
| ck "Submit".<br>Create<br>Reporter's Phone Number (###) ### #### •<br>(770)-777-7777<br>Reporter's Email •                                                        |   | This is an example of a completed <u>Misoperation</u> form. |
| ck "Submit".<br>Create<br>Reporter's Phone Number (###) ### ##### •<br>(770)-777-7777<br>Reporter's Email •<br>exampleuser@nerc.net                               |   | This is an example of a completed <u>Misoperation</u> form. |
| ck "Submit".<br>Create<br>Reporter's Phone Number (###) ### #### •<br>(770)-777-7777<br>Reporter's Email •<br>exampleuser@nerc.net                                |   | This is an example of a completed Misoperation form.        |
| ck "Submit".<br>Create<br>Reporter's Phone Number (###) ### #### •<br>(770)-777-7777<br>Reporter's Email •<br>exampleuser@nerc.net<br>Date Reported •<br>5/1/2020 |   | This is an example of a completed Misoperation form.        |

4. If any errors appear correct them accordingly and repeat step 3

The form could not be submitted for the following reasons:
 Equipment Type is a required field.
 Reported By is a required field.

5. Confirm that the submitted Misoperation record appears in the Active Misoperations list.

|   | MIDAS<br>Record<br>ID | Region | Entity           | Jurisdiction  | Misoperation<br>Date | Misoperation<br>Local Date Time | Seconds | Time<br>Zone | Facility<br>Name | Facility<br>Voltage |
|---|-----------------------|--------|------------------|---------------|----------------------|---------------------------------|---------|--------------|------------------|---------------------|
| • | 10001536              | RF     | Test Company 2-1 | United States | 5/1/2020 5:00 PM     | 5/1/2020 12:00 PM               | 0       | EST          | Test             | 115kV               |
| < |                       |        |                  |               |                      |                                 |         |              |                  |                     |

### **View a Misoperation Record's Details**

- 1. Click the dropdown arrow next to the Misoperation record.
- 2. Click "View Details" from the dropdown options.

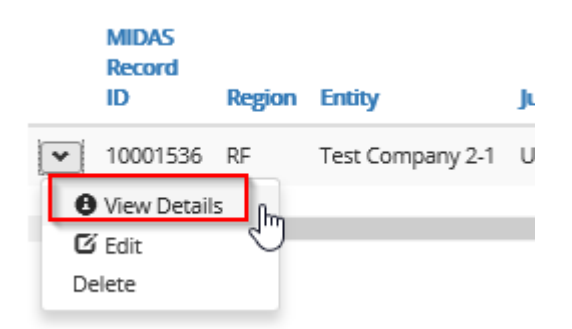

3. From this screen you are able to review the details of the Misoperation correlating with the record in a userfriendly manner.

### Oview Details

| Misoperation Details                      |                                   |
|-------------------------------------------|-----------------------------------|
| ID =                                      | System Schemes                    |
| RF_NCR55555_05/01/2020_12:00:00_Test_Test |                                   |
| MIDAS Record ID                           | Protection Systems and Components |
| 10001536                                  | Something                         |
| Entity 🖷                                  |                                   |
| Test Company 2-1                          |                                   |
| Perion -                                  | Relay Technology                  |
|                                           | N/A                               |
| KF                                        |                                   |

### **Filter and Export Misoperation Records**

1. Select filters you wish to apply to the current view

2. Click "Apply". Not all filters need to be applied

#### Misoperations

| Region Category                          | MIDAS Record ID | Misoperation Date |
|------------------------------------------|-----------------|-------------------|
| FRCC Failure To Trip                     | <b>T</b>        | Today             |
| 🗆 MRO 🗌 Slow Trip                        |                 | Yesterday         |
| □ NPCC ✔ Failure to Trip - During Fault  |                 | Last Seven Days   |
| 🗌 RF 🔲 Failure to Trip - Other than Faul | t               | Last 14 Days      |
| SERC 🗌 Slow Trip - During Fault          |                 | Last 30 Days      |
| SPP Slow Trip - Other than Fault         |                 | Last 3 Months     |
| More 🔻 More 💌                            |                 | More 💌            |
|                                          |                 | Apply<br>dm       |

3. Click "Export to Excel"

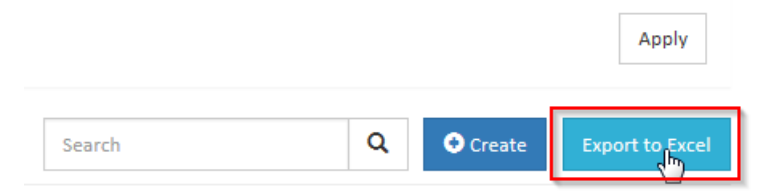

4. Open or save the exported file as desired

|                                                                                                    | Save                     |
|----------------------------------------------------------------------------------------------------|--------------------------|
| Do you want to open or save MIDAS Portal - Active Misoperations.xlsx (2.58 KB) from eroportalstg.nerc.net? Open Save 🔹 | Save as<br>Save and open |

# Modify an Existing Misoperation Record

- 1. Click the dropdown arrow next to the Misoperation record.
- 2. Click "Edit" from the dropdown options.

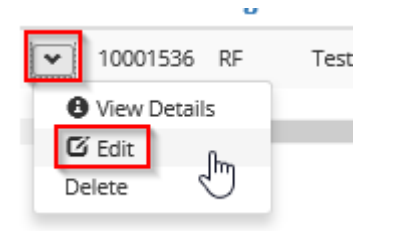

3. Perform the necessary modifications to the record. If any locked fields need to be modified, the record should be deactivated and a new one needs to be created. Locked fields are used to concatenate a unique ID.

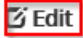

4.

| Misoperation Details                              |                                             |
|---------------------------------------------------|---------------------------------------------|
| ID =<br>RF_NCR55555_05/01/2020_12:00:00_Test_Test | Manual Entry<br>® No<br>Yes                 |
| MIDAS Record ID                                   | System Schemes                              |
| Entity •                                          | Protection Systems and Components Something |
| NCR55555 - Test Company 2-1                       |                                             |
| Click "Submit".                                   |                                             |

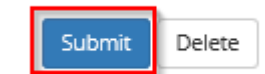

### **Deactivate a Misoperation Record**

- 1. Click the dropdown arrow next to the Misoperation record.
- 2. Click "Delete" from the dropdown selection options.

|    | MIDAS<br>Record<br>ID | Region | Entity           | Jurisdiction  | Misoperation<br>Date | Misoperation<br>Local Date Time | Seconds | Time<br>Zone |
|----|-----------------------|--------|------------------|---------------|----------------------|---------------------------------|---------|--------------|
| •  | 10001536              | RF     | Test Company 2-1 | United States | 5/1/2020 5:00 PM     | 5/1/2020 12:00 PM               | 0       | EST          |
| 0  | View Detail           | s      |                  |               |                      |                                 |         |              |
| G  | Édit                  |        |                  |               |                      |                                 |         |              |
| De | elete                 | łm     |                  |               |                      |                                 |         |              |

#### **View Deactivated Misoperations**

- 1. Click "Active Misoperations".
- 2. Change the selection to "Inactive Misoperations".

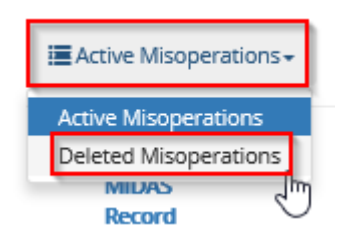

# **Chapter 6: Protection System Operations**

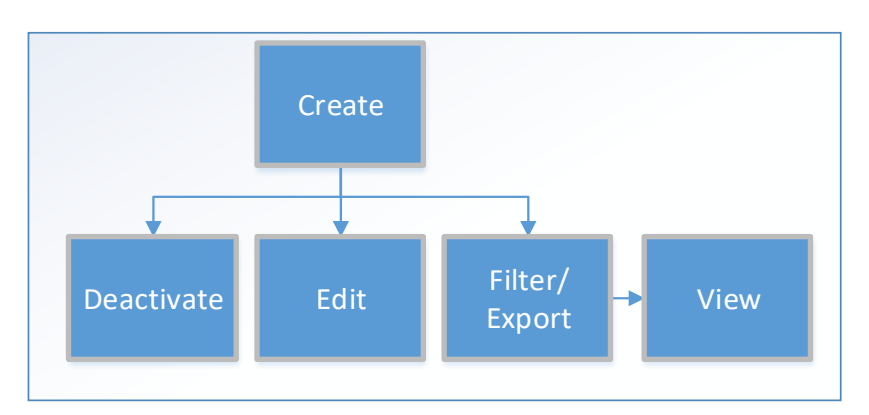

1. Under the "Menu", click "Protection System Operations".

| Menu                         |  |
|------------------------------|--|
| Bulk Submissions             |  |
| Misoperations                |  |
| Protection System Operations |  |
| MIDAS Reports                |  |

2. From this screen users can create, deactivate, view, edit and export previously submitted individual Protection System Operations records.

| i≣ A | ctive Protect                | ion System Operations +   |                  |                  |                     |                  |                    | ٩                      | Create        | Export to | Excel          |
|------|------------------------------|---------------------------|------------------|------------------|---------------------|------------------|--------------------|------------------------|---------------|-----------|----------------|
|      | MIDAS<br>Record<br>ID        | Name 🕇                    | Entity           | Voltage<br>Class | Operations<br>Count | Submission       | Submission<br>Year | Submission<br>Quarter  | Jurisdiction  | Region    | Creat<br>Porta |
| *    | 10000949                     | 2020_Q2_NCR55555_RF_345kV | Test Company 2-1 | 345kV            | 12                  | NCR55555 Q2 2020 | 2020               | Qtr 2 (Apr 1 - Jun 30) | United States | RF        | Rache          |
|      | View Detail<br>Edit<br>elete | 5                         |                  |                  |                     |                  |                    |                        |               |           | >              |

### **Create a Manual Protection System Operation Record**

1. Click the "Create" button.

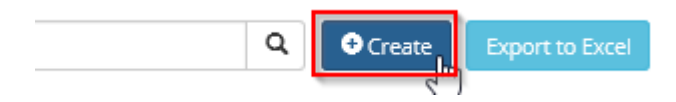

2. Complete the "New Protection System Operation Record" form that pops up using the information about the Protection System Operation(s).

### 🖸 Create

3.

4.

| r 1 (Jan 1 - Mar 31) Rachel Rieder ation Year          |
|--------------------------------------------------------|
| ation Year •                                           |
| 20                                                     |
|                                                        |
| ations Count 🗮                                         |
|                                                        |
| ge Class 🖷                                             |
| skv 🖌                                                  |
| RO V                                                   |
| diction 🖷                                              |
| nited States                                           |
|                                                        |
| bmit                                                   |
| errors appear correct them accordingly and repeat step |

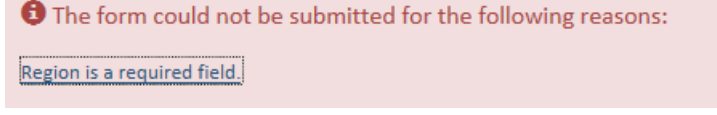

5. Confirm that the submitted Protection System Operation record appears in the Active Operations list.

| i A | Active Protection System Operations - |                       |                                            |                  |                     |                     |              |              |                           |                  | Q 6    | Create    | Download                        |
|-----|---------------------------------------|-----------------------|--------------------------------------------|------------------|---------------------|---------------------|--------------|--------------|---------------------------|------------------|--------|-----------|---------------------------------|
|     | Name 🕇                                | MIDAS<br>Record<br>ID | Entity                                     | Voltage<br>Class | Operations<br>Count | Submission          | Subr<br>Year | mission<br>r | Submission<br>Quarter     | Jurisdiction     | Region | Validated | Created<br>By<br>Portal<br>User |
| •   | 2017_Q2_NCR00859_SERC_138kV           | 7911254               | Old<br>Dominion<br>Electric<br>Cooperative | 138kV            | 3                   | NCR00859<br>Q2 2017 | 2017         | 7            | Qtr 2 (Apr<br>1 - Jun 30) | United<br>States | SERC   | No        | MIDAS<br>Example<br>User        |
| /   |                                       |                       |                                            |                  |                     |                     |              |              |                           |                  |        |           |                                 |

# **View a Protection System Operation Record's Details**

1. Click the dropdown arrow next to the Protection System Operation record.

2. Click "View Details" from the dropdown options.

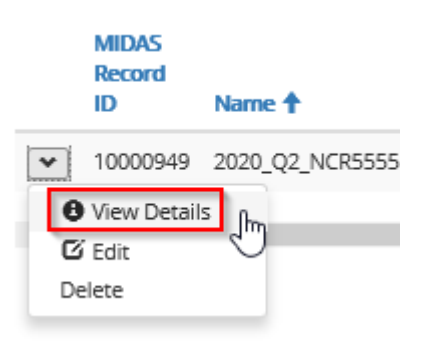

3. Review the details of the Protection System Operation correlating with the record in a user-friendly manner.

### View Details

#### Protection System Operation Details Entity # Status Reason Test Company 2-1 Active Region 🗮 Name 🖷 RF 2020 Q2 NCR55555 RF 345kV Jurisdiction # MIDAS Record ID United States 10000949 Voltage Class # Operation Quarter 🗮 345kV Qtr 2 (Apr 1 - Jun 30)

### Filter and Export Protection System Operation Records

1. Select filters you wish to apply to your current view then click "Apply". Note that not all filters need to be applied.

#### Protection System Operations

| F | legion | Subm | uission Quarter<br>Qtr 2 (Apr 1 - Jul 🗸 | Submission Year | MIDAS Record ID |  |       |
|---|--------|------|-----------------------------------------|-----------------|-----------------|--|-------|
|   | MRO    |      |                                         |                 |                 |  |       |
|   | SERC   |      |                                         |                 |                 |  |       |
| N | Nore 🔻 |      |                                         |                 |                 |  | Apply |

2. Click "Export to Excel".

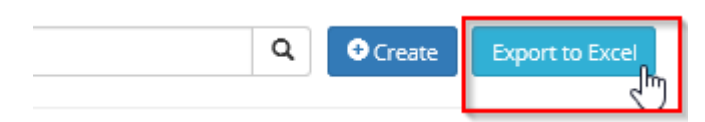

3. Open or save the exported file as desired.

| Do you want to open or save MIDAS Portal - Active Protection System Operations Summary List visy (215 KB) from econortalistic nervinet? |      | Save          |
|----------------------------------------------------------------------------------------------------|------|---------------|
|                                                                                                    |      | Save as       |
| Open Save                                                                                                    | • 63 | Save and open |
|                                                                                                    | _    |               |

### Modify an Existing Protection System Operation Record

- 1. Click the dropdown arrow next to the Protection System Operation record.
- 2. Click "Edit" from the dropdown options.

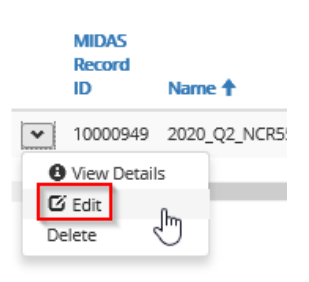

3. Perform necessary modifications to the record. If any locked fields need to be modified the record should be deactivated and a new one created. Locked fields are used to concatenate a unique ID.

| C' | Ed | it  |
|----|----|-----|
| -  |    | ••• |

| Protection System Operation | Details                     |  |  |  |  |  |  |
|-----------------------------|-----------------------------|--|--|--|--|--|--|
| Name  Entity                |                             |  |  |  |  |  |  |
| 2020_Q2_NCR55555_RF_345kV   | NCR55555 - Test Company 2-1 |  |  |  |  |  |  |
| MIDAS Record ID             | Region 🛥                    |  |  |  |  |  |  |
| 10000949                    | RF                          |  |  |  |  |  |  |
| Status Reason               | Jurisdiction *              |  |  |  |  |  |  |
| Active                      | United States               |  |  |  |  |  |  |
| Operation Quarter 🚔         | Voltare Class               |  |  |  |  |  |  |
| Qtr 2 (Apr 1 - Jun 30)      | 345kV                       |  |  |  |  |  |  |

4. Click "Submit".

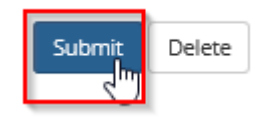

### **Deactivate a Protection System Operation Record**

- 1. Click the dropdown arrow next to the Protection System Operation record you wish to deactivate.
- 2. Click "Delete" from the dropdown options.

| <b>=</b> / | Active Protect        | ion System Operations <del>-</del> |                  |                  |                     |                  |                    | ٩                      | • Create      | Export to | Excel          |
|------------|-----------------------|------------------------------------|------------------|------------------|---------------------|------------------|--------------------|------------------------|---------------|-----------|----------------|
|            | MIDAS<br>Record<br>ID | Name 🕇                             | Entity           | Voltage<br>Class | Operations<br>Count | Submission       | Submission<br>Year | Submission<br>Quarter  | Jurisdiction  | Region    | Creat<br>Porta |
| ~          | 10000949              | 2020_Q2_NCR55555_RF_345kV          | Test Company 2-1 | 345kV            | 12                  | NCR55555 Q2 2020 | 2020               | Qtr 2 (Apr 1 - Jun 30) | United States | RF        | Rache          |
|            | View Detail           | s                                  |                  |                  |                     |                  |                    |                        |               |           |                |
| 9          | 2 Edit                |                                    |                  |                  |                     |                  |                    |                        |               |           | ,              |
|            | elete fm              | 1                                  |                  |                  |                     |                  |                    |                        |               |           |                |

### **View Deactivated Protection System Operations**

- 1. Click "Active Protection System Operations".
- 2. Change the selection to "Deleted Protection System Operations".

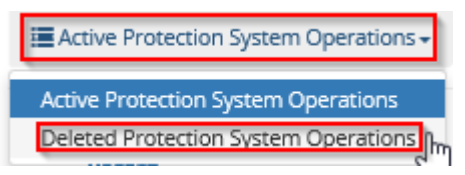

# **Chapter 7: Waivers (Opt-Outs)**

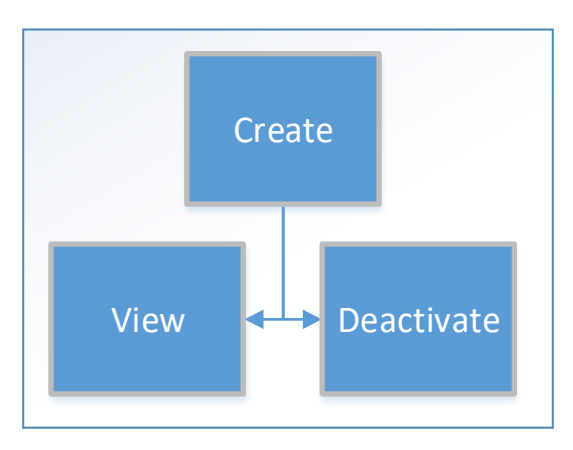

1. Under the "Menu", click "Waivers (Opt-Outs)".

| Menu                         |
|------------------------------|
| Bulk Submissions             |
| Misoperations                |
| Protection System Operations |
| <u>Waivers (Opt-Outs)</u>    |
| MIDAS Reports                |

2. From this screen users are able to create, deactivate, view and export previously submitted Waivers (Opt-Outs).

| E Active Waiv                                              | ers (Opt-Ou        | its) <del>•</del> |        |                        |                    |                                            | Q 💽 Create                            | Export to Excel           |
|------------------------------------------------------------|--------------------|-------------------|--------|------------------------|--------------------|--------------------------------------------|---------------------------------------|---------------------------|
| Created                                                    | On 🕇               | Entity            | Region | Submission<br>Quarter  | Submission<br>Year | Protection System<br>Submission or Opt Out | Misoperation<br>Submission or Opt Out | Created By<br>Portal User |
| <ul><li>♥/21/202</li><li>♥/ew Det</li><li>Delete</li></ul> | 20 4:26 PM<br>ails | Test Company 2-1  | RF     | Qtr 2 (Apr 1 - Jun 30) | 2020               | Opt Out                                    | Opt Out                               | Rachel Rieder             |

### Create a Waiver (Opt-Out)

1. Click the "Create" button.

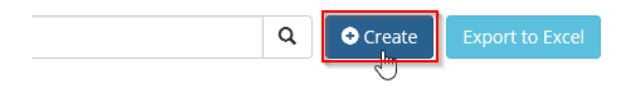

- 2. Select the company's region, the year and quarter.
- 3. Check the box to opt out of Protection System Operations (PS Ops), Misoperations (MisOps), or both.

4. Click "Submit".

# Create New Waiver/Opt-out Record

Entity

NCR55555 - Test Company 2-1

| Region                                                                                      |   |
|---------------------------------------------------------------------------------------------|---|
| RF                                                                                          |   |
| Submission Year *                                                                           |   |
| 2020                                                                                        |   |
| Submission Quarter *                                                                        |   |
| Qtr 2 (Apr 1 - Jun 30)                                                                      | ► |
| <ul> <li>Protection System Operations - Opt Out</li> <li>Misoperations - Opt Out</li> </ul> |   |
| Submitted By                                                                                |   |
| Rachel Rieder                                                                               |   |
|                                                                                             |   |
|                                                                                             |   |
| Submit                                                                                      |   |

# View a Waiver's (Opt-Out) Details

- 1. Click the dropdown arrow next to the Opt-Out Waiver.
- 2. Click "View Details" from the dropdown options.

| i 🔳 A | active Waivers (Opt-Ou | uts) <del>▼</del> |        |                        |                    |                                            | Q Oreate                              | Export to Excel           |
|-------|------------------------|-------------------|--------|------------------------|--------------------|--------------------------------------------|---------------------------------------|---------------------------|
|       | Created On 🕇           | Entity            | Region | Submission<br>Quarter  | Submission<br>Year | Protection System<br>Submission or Opt Out | Misoperation<br>Submission or Opt Out | Created By<br>Portal User |
| •     | 9/21/2020 4:26 PM      | Test Company 2-1  | RF     | Qtr 2 (Apr 1 - Jun 30) | 2020               | Opt Out                                    | Opt Out                               | Rachel Rieder             |
| D     | View Details 🔐         |                   |        |                        |                    |                                            |                                       |                           |

3. From this screen view the details of the Waiver (Opt-Out) record.

| Waiver (Opt-Out) Details                                |                   |
|---------------------------------------------------------|-------------------|
| Name *                                                  | Created By        |
| NCR55555 - Test Company 2-1 Qtr 2 (Apr 1 - Jun 30) 2020 | Rachel Rieder     |
| Entity                                                  | Created On        |
| Test Company 2-1                                        | 9/21/2020 4:26 PM |
| Submission Year *                                       | Updated By        |
| 2020                                                    |                   |
| Submission Quarter *                                    | Modified On       |
| Qtr 2 (Apr 1 - Jun 30)                                  | 9/21/2020 4:26 PM |
| <b>Region</b><br>RF                                     |                   |
| PS Ops - Opt In or Opt Out<br>Submission  Opt Out       |                   |

MisOps - Opt In or Opt Out Submission Opt Out

### Deactivate a Waiver (Opt-Out)

- 1. Click the dropdown arrow next to the Waiver (Opt-Out).
- 2. Click "Delete" from the dropdown options.

|   | ctive Waivers (Opt-Ou | its)▼            |        |                        |                    |                                            | Q Oreate                              | Export to Excel           |
|---|-----------------------|------------------|--------|------------------------|--------------------|--------------------------------------------|---------------------------------------|---------------------------|
|   |                       |                  |        |                        |                    |                                            |                                       |                           |
|   | Created On 🕇          | Entity           | Region | Submission<br>Quarter  | Submission<br>Year | Protection System<br>Submission or Opt Out | Misoperation<br>Submission or Opt Out | Created By<br>Portal User |
| • | 9/21/2020 4:26 PM     | Test Company 2-1 | RF     | Qtr 2 (Apr 1 - Jun 30) | 2020               | Opt Out                                    | Opt Out                               | Rachel Rieder             |
| D | View Details          |                  |        |                        |                    |                                            |                                       |                           |

### **View Deactivated Waivers (Opt-Outs)**

- 1. Click "Active Waivers (Opt-Outs)".
- 2. Click "Deleted Waivers (Opt-Outs".

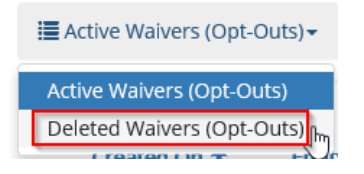

# **Chapter 8: MIDAS Reports**

1. Under the "Menu" click "MIDAS Reports".

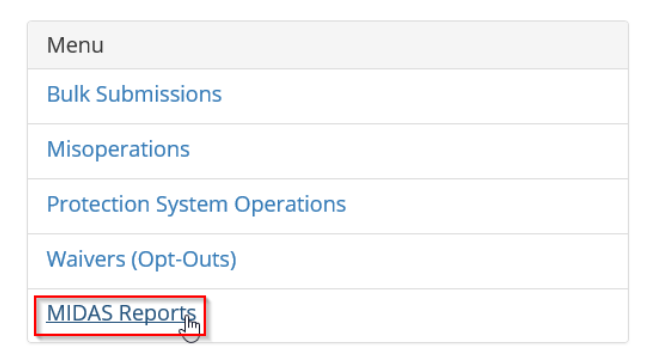

2. Select the report you would like to run.

### **Submission Status Report**

1. Click "Submission Status Report".

| Menu                      |  |
|---------------------------|--|
| Submission Status Report  |  |
| Misoperations Rate Report |  |

2. From your associated entities, select the one(s) you wish to run the report for.

#### Select Entities

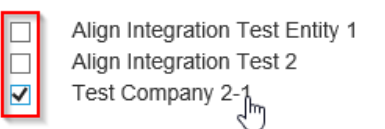

3. Select the Quarter and Year range you wish to run the report for.

| Target Quarter Start | Quarter 1 (January 1 - March 31)      | Target Year Start | 2019 🗸 |
|----------------------|---------------------------------------|-------------------|--------|
| Target Quarter End   | Quarter 4 (October 1 - December 31) 🗸 | Target Year End   | 2020 🗙 |

4. Click "Run Report" button.

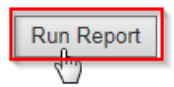

- 5. The Submission Status Report will provide one of the following Statuses for a given entity, region, year and quarter:
  - a. In order to receive a "Complete" status, you must have submitted one of the following combinations:
    - i. Misoperation submission(s), Protection System Operation submission
    - ii. Misoperation opt-out waiver, Protection System Operation submission
  - b. In order to receive a "Opted Out" status, you must have submitted an Opt-Out Waiver for both Misoperations and Protection System Operations

- c. The "Missing Submissions" status means you have not submitted any Misoperations, Protection System Operations or Opt-Out Waivers
- d. The "Missing Misoperations Submission/ Opt Out" status means you have submitted Protection System Operations, but have yet to submit Misoperations or an Opt Out Waiver
- e. The "Missing PSOps Submission/ Opt Out" status means you have submitted a Misoperation(s), but have yet to submit a Protection System Operation(s)

|          |                  |             |         |      |                                               | Misopera   | tions   | PS Opera   | ations  |
|----------|------------------|-------------|---------|------|-----------------------------------------------|------------|---------|------------|---------|
| NERC ID  | Entity           | Region Name | Quarter | Year | Status                                        | Submission | Opt Out | Submission | Opt Out |
| NCR55555 | Test Company 2-1 | MRO         | Q2      | 2020 | Missing Misoperations<br>Submission / Opt Out | No         | No      | Yes        | No      |
|          |                  | NPCC        | Q2      | 2020 | Missing Submissions                           | No         | No      | No         | No      |
|          |                  | RF          | Q2      | 2020 | Opted Out                                     | No         | Yes     | No         | Yes     |
|          |                  | SERC        | Q2      | 2020 | Missing Misoperations<br>Submission / Opt Out | No         | No      | Yes        | No      |
|          |                  | Texas RE    | Q2      | 2020 | Missing PSOps Submission / Opt<br>Out         | Yes        | No      | No         | No      |
|          |                  | WECC        | Q2      | 2020 | Complete                                      | Yes        | No      | Yes        | No      |

6. The report can then be printed or exported to Excel, PDF, or Word.

| I | M 🕸 🔟 | 0% | <b>~</b> | Find   Next | <u>R 🕲 🖨</u>    |
|---|-------|----|----------|-------------|-----------------|
|   |       |    |          |             | Excellin<br>PDF |
|   |       | ~  |          |             | Word            |

### **Misoperations Rate Report**

1. Click "Misoperations Rate Report"

| Menu                      |
|---------------------------|
| Submission Status Report  |
| Misoperations Rate Report |

2. From your associated entities select the one(s) you wish to run the report for

#### Select Entities

Plum Point Energy Associates (PPEA), LLC - GO Old Dominion Electric Cooperative

3. Select the Region you want the report to be run for

Select Region

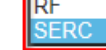

4. Select the Quarter and Year range you wish to run the report for

| Target Quarter Start | Quarter 1 (January 1 - March 31) 🗸 🗸  | Target Year Start | 2015 🗸 |
|----------------------|---------------------------------------|-------------------|--------|
| Target Quarter End   | Quarter 4 (October 1 - December 31) 🗸 | Target Year End   | 2017 🗸 |

5. Click "Run Report" button

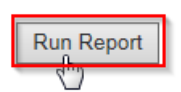

6. The report can then be printed or exported to Excel, PDF, or Word

| I | ▶i ¢ 10 | 0% 🗸 | F | ind   Next | <b>L</b> 🖗 🖨    |
|---|---------|------|---|------------|-----------------|
|   |         |      |   |            | Excellin<br>PDF |
|   |         | ~ .  |   |            | Word            |